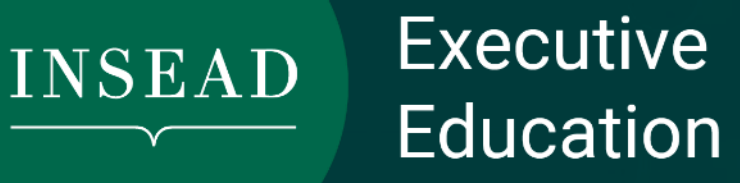

Choose between the 2 guides:

# Your personal guideline for e-Portal B2C

Click here or in page 2

# Your company guideline for e-Portal B2B

Click here or in page 14

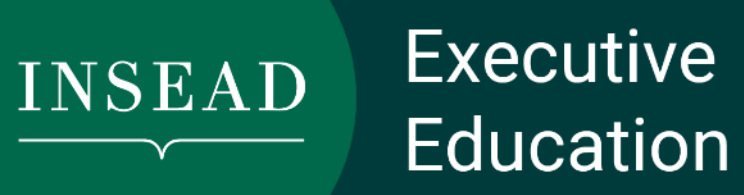

# ePortal B2C

Guidelines

#### Registration Page

Please make sure that the company is not already listed on the dropdown that will appear.

Already have an E-portal account?

| First Name*                                                                                                    |                                                                                                    |               |
|----------------------------------------------------------------------------------------------------|----------------------------------------------------------------------------------------------------|---------------|
| Please enter your First name                                                                                                    |                                                                                                    |               |
| Last Name*                                                                                                    |                                                                                                    |               |
| Please enter your Last name                                                                                                    |                                                                                                    |               |
| Gender*                                                                                                    |                                                                                                    |               |
| -Select One                                                                                                    | ـ<br>۲                                                                                                    |               |
| Nationality*                                                                                                    |                                                                                                    |               |
| Select One                                                                                                    | ۸<br>۲                                                                                                    |               |
| Date of Birth*                                                                                                    |                                                                                                    |               |
| Please enter your Date of Birth                                                                                                    | ü                                                                                                    |               |
| Email Address*                                                                                                    |                                                                                                    |               |
| Please enter your Email address                                                                                                    |                                                                                                    |               |
| Contact Number*                                                                                                    |                                                                                                    |               |
| +                                                                                                    | wagdy.kotb+1895                                                                                                    |               |
| (Country code)                                                                                                    |                                                                                                    |               |
| Password*                                                                                                    |                                                                                                    |               |
|                                                                                                    |                                                                                                    |               |
| I Agree with INSEAD's Privacy Policy                                                                                                    |                                                                                                    |               |
|                                                                                                    |                                                                                                    |               |
|                                                                                                    | Continue                                                                                                    |               |
|                                                                                                    | Already have an account?                                                                                                    | $\rightarrow$ |
| Need Help? Please contact 5555-itservicedesk@insead.<br>Your Privacy                                                                                                    | du                                                                                                    |               |
| INSEAD takes your privacy very seriously. For this reason,<br>framework.                                                                                                    | we inform you that the data is processed electronically for the purpose(s) specified in this form and will not be used outside this                                                                                                    |               |
| In accordance with the Data Protection Act of 6 January<br>your personal data. You may exercise these rights at any<br>object to the collection and processing of your personal in | 978 amended by the GDPR, you are granted statutory rights of access, modification, update, deletion and limitation of treatment of<br>ime by writing or sending an email to INSEAD at <b>marketing.europe@insead.edu</b> . You have the right, on legitimate grounds, to<br>formation. For more information, please see our <u>privacy policy</u> . | of            |

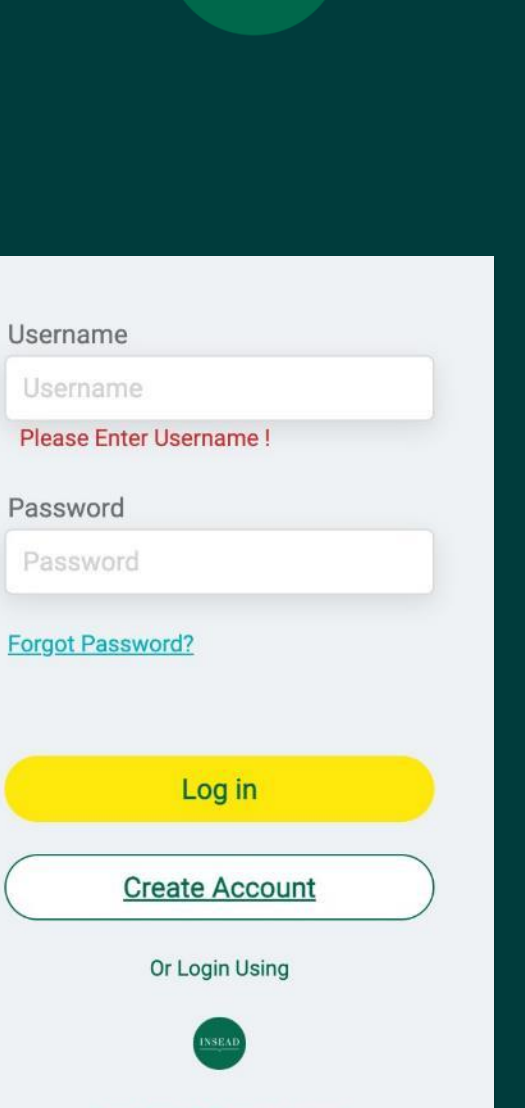

INSEAD

Executive

Education

Need Help? Please contact 5555-itservicedesk@insead.edu

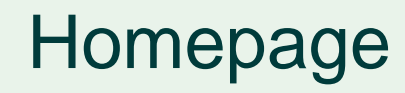

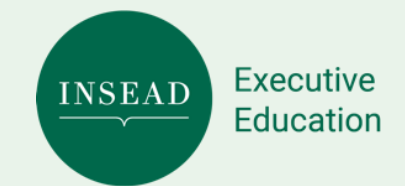

|                                                   |                                     | Welcome to INSEAD Executive | Education Eportal!                                     | ×                                |
|---------------------------------------------------|-------------------------------------|-----------------------------|--------------------------------------------------------|----------------------------------|
| <u>www.insead.edu</u>                             |                                     |                             |                                                        | Need Help? (Raise a request) FAQ |
| INSEAD A Home                                     | 📚 My Learning                       | Q Search Programme          |                                                        | Welcome, Charles de Gaulle       |
| Welcome to INSEAD e-Portal                        |                                     |                             |                                                        |                                  |
| Featured Categories                               |                                     | •                           | My Application Stage                                   |                                  |
| Certificates<br>Earn your Certificate from INSEAD | Programmes<br>Start your Programmes | >                           | Personal Yourself and Your<br>Information Organization | 6<br>My Learning<br>Objective    |
| Learning Options                                  |                                     |                             | Last Updated on Jun 15, 2023                           | Add Products in Cart             |

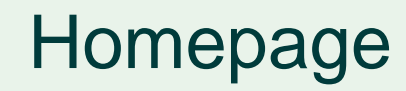

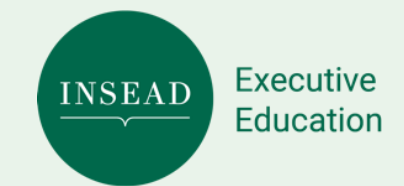

#### Welcome to INSEAD Executive Education Eportal! × www.insead.edu Welcome, Charles de Gaulle Q Search Programme ( 💼 INSEAD Home My Learning 9 Welcome to INSEAD e-Portal 0 **Featured Categories** My Application Stage 0% Certificates Programmes > Earn your Certificate from INSEAD Start your Programmes - 10 ---- 0 -0 Personal Yourself and Your My Learning **Billing Information** Information Organization Objective . \_ <del>(</del> Add Products in Cart Last Updated on Jun 15, 2023 Learning Options > Personalise your Learning

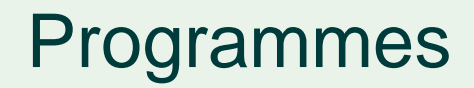

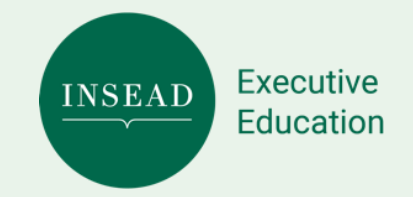

| www.insead.edu                                                                   |                                                                                      | Need Help? (Raise a request) FAQ                                           |
|----------------------------------------------------------------------------------|--------------------------------------------------------------------------------------|----------------------------------------------------------------------------|
| Certificates Programmes Personalis                                               | sed learning                                                                         |                                                                            |
| Den Online Programme Virtual Executive Coaching Face To<br>Dpen Online Programme | o Face She Please choose your<br>programmes by clicking<br>on 'Add to Learning Cart' | You can view details<br>of the programmes by clicking on<br>'View Details' |
| Advancing Diversity and Inclusion                                                | Executive Presence and Influence                                                     | Negotiation Fundamentals                                                   |
| <ul> <li>Next Start Date : May 15, 2023</li> <li>S Weeks € 1,950</li> </ul>      | <ul> <li>Next Start Date : May 8, 2023</li> <li>5 Weeks € 1,950</li> </ul>           | ● On-Demand € 490                                                          |
| View Details Add to Learning Cart                                                | View Details Add to Learning Cart                                                    | View Details Add to Learning Cart                                          |
|                                                                                  | Build the foundations to become an expert<br>On-demand programme                     | negotiator                                                                 |

Negotiation Fundamentals accelerates your ability to determine what matters (and what doesn't), what works (and what doesn't) and in which contexts; and to identify and deploy the strategies that will enhance your negotiating behaviours and outcomes, and those of other people.

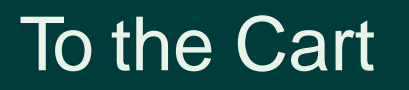

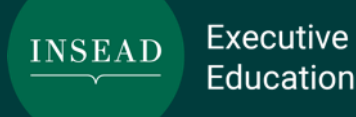

#### @ www.insead.edu Need Help? (Raise a request) Welcome, Jacques Chirac -Q Search Programme INSEAD Organisation Home Special Offers Dashboard A Personalised learning Certificates Programmes Once you have chosen all the programmes you are interested in please click on this icon Open Online Programme Virtual Executive Coaching Face To Face Short Live Virtual **Open Online Programme** Programm Programm Programm Advancing Diversity and Inclusion **Executive Presence and Influence Negotiation Fundamentals** Next Start Date : May 15, 2023 Next Start Date : May 8, 2023 € 490 On-Demand 5 Weeks € 1.950 5 Weeks € 1.950

#### Learning Cart

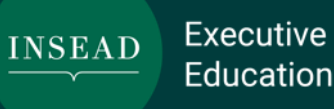

Welcome to INSEAD Executive Education Eportal! × <u>www.insead.edu</u>  $\bigcirc$ Learning Cart My Applications Payment Learning Cart Programmes Fee Offering Final Fee ۲ Executive Presence And Influence €1990 0% 😮 €1990 Starts on Oct 30, 2023 Here you can select the session / date Subtotal €1990 Offering €0 If you are being nominated Please insert your Voucher Code here Tuition Fees (does not include tax) €1 990 Browse To Programme Next Apply Code

#### Order Details

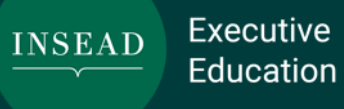

|                            | Welcome to INSEAD Exe | cutive Education Eportal!   | ×                                                        |
|----------------------------|-----------------------|-----------------------------|----------------------------------------------------------|
| 🜐 <u>www.insead.edu</u>    |                       |                             | <u>Need Help? (Raise a request)</u> FAQ                  |
|                            |                       |                             |                                                          |
| Learning Cart              | Application           | Billing Information         | Payment                                                  |
|                            |                       |                             |                                                          |
| Personal Information       |                       |                             |                                                          |
| First Name *               |                       | Last Name *                 |                                                          |
| Charles                    |                       | de Gaulle                   |                                                          |
| Email Address *            |                       | Gender *                    | Please fill in                                           |
| wagdy.kotb+1895@icloud.com |                       | Male                        | the information -                                        |
| Phone *                    |                       | Nationality *               | Some of the fields are                                   |
| +33087468923               |                       | French                      | already prepopulated                                     |
| Work Information           |                       |                             | information you gave                                     |
| Company Country *          |                       | Company *                   | previously and some fields can be modified (in grey). If |
| France                     | v                     | Presidence de la Republique | you need to modify them                                  |
| Job Title *                |                       | Job Domain *                | please raise a case.                                     |
| President                  |                       | Consulting                  | · · · · · ·                                              |
| Job Position               |                       | Job Industry *              |                                                          |
| Select an Option           | ~                     | E-Learning                  | •                                                        |

#### **Billing Details**

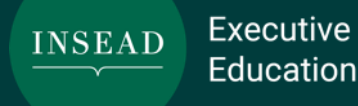

Welcome, Charles de Gaulle 🔶 Home My Learning Q Search Programme INSEAD Application Learning Cart **Billing Information** Payment Update your billing address If you are paying for 💿 Personal Address 🛛 👞 yourself, choose Company Address "Personal Address" Enter Billing Information \*Street Street 2 350 rue royal \*City State Fontainebleau Select an Option  $\mathbf{T}$ Zip/Postal Code \*Country 77300 France  $\overline{\mathbf{v}}$ 

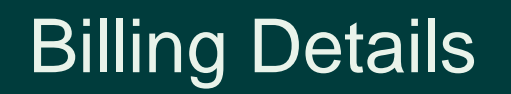

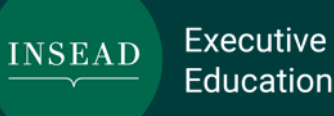

<u>0</u> Billing Information Learning Cart Application Payment Update your billing address If you are company sponsored, please Company Address Personal Address choose "Company Address" Enter Company Information \*Company Country \*Company Name Select an Option Presidence de la Republique -Company Street 2 \*Company Street Those two greyed out fields are repopulated according to information you gave in the application page Company State / Province \*Company City Company Zip/Postal Code VAT/Tax ID Number Proceed to payment Back Save

# Order Details (Online Payment)

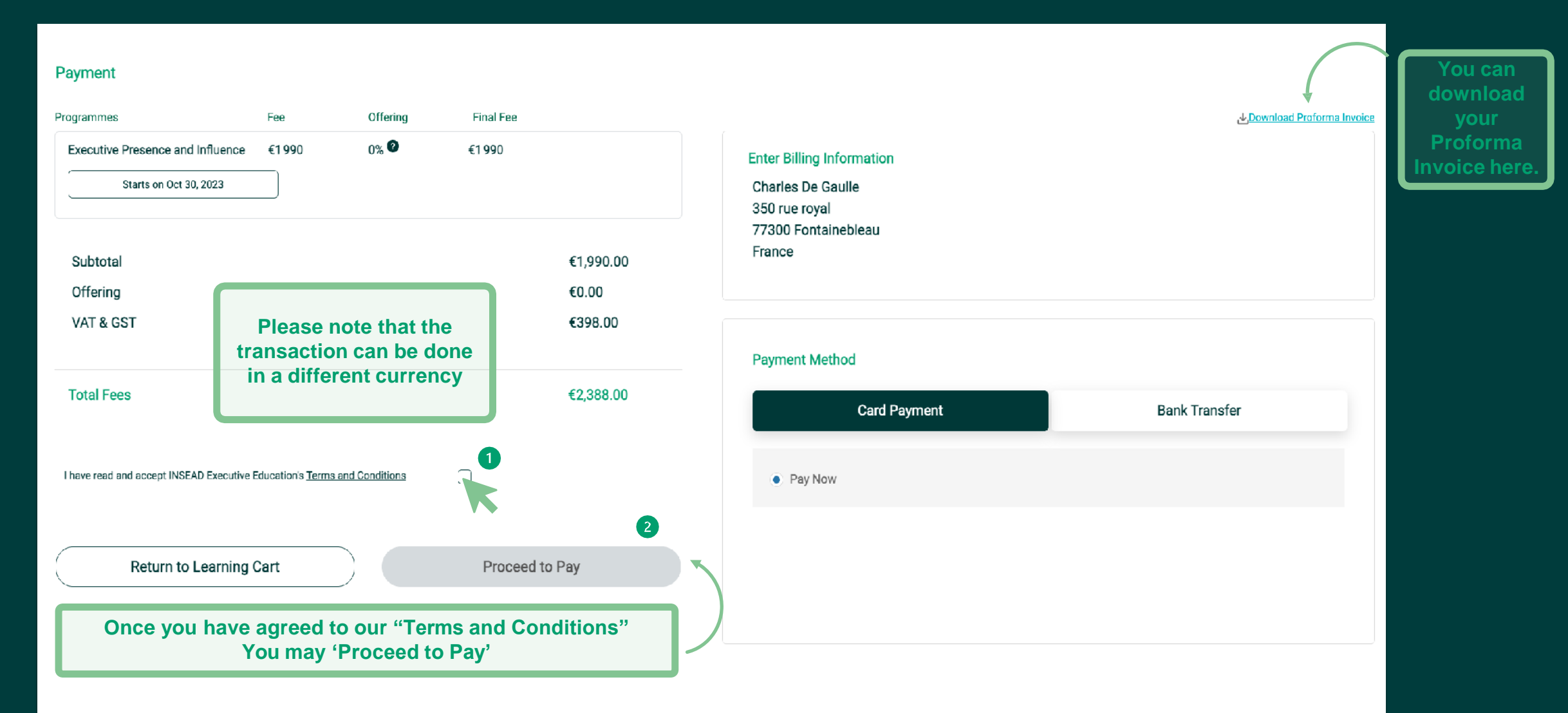

INSEAD Executive Education

#### Order Details (Offline Payment)

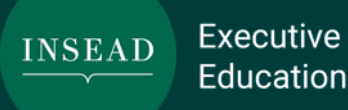

#### Payment Programmes Fee Offering Final Fee ↓ Download Proforma Invoice 0% 😨 Executive Presence and Influence €1990 €1990 Enter Billing Information Starts on Oct 30, 2023 Charles De Gaulle 350 rue royal 77300 Fontainebleau France €1.990.00 Subtotal You may 'Proceed to Upload' €0.00 Offering the proof of payment VAT & GST €398.00 (any document proving the bank transfer) Payment Method **Total Fees** €2,388.00 Card Payment Bank Transfer Once you have agreed to our Proceed to Upload I have read and accept INSEAD Executive Education's Terms and Conditions "Terms and Step 1: Download the pro Conditions" The window appears, please drag and drop "Payment Process And Ins Note\* Please use proform Return to Learning Cart Submit Application **Upload Payment Receipt** $\overline{\mathbf{v}}$ Step 2: Upload your payme 5 Upload Payment Receipt **Finally click** t Upload Files Or drop 4 'Submit the application' Once the upload is Close finished click 'Done'

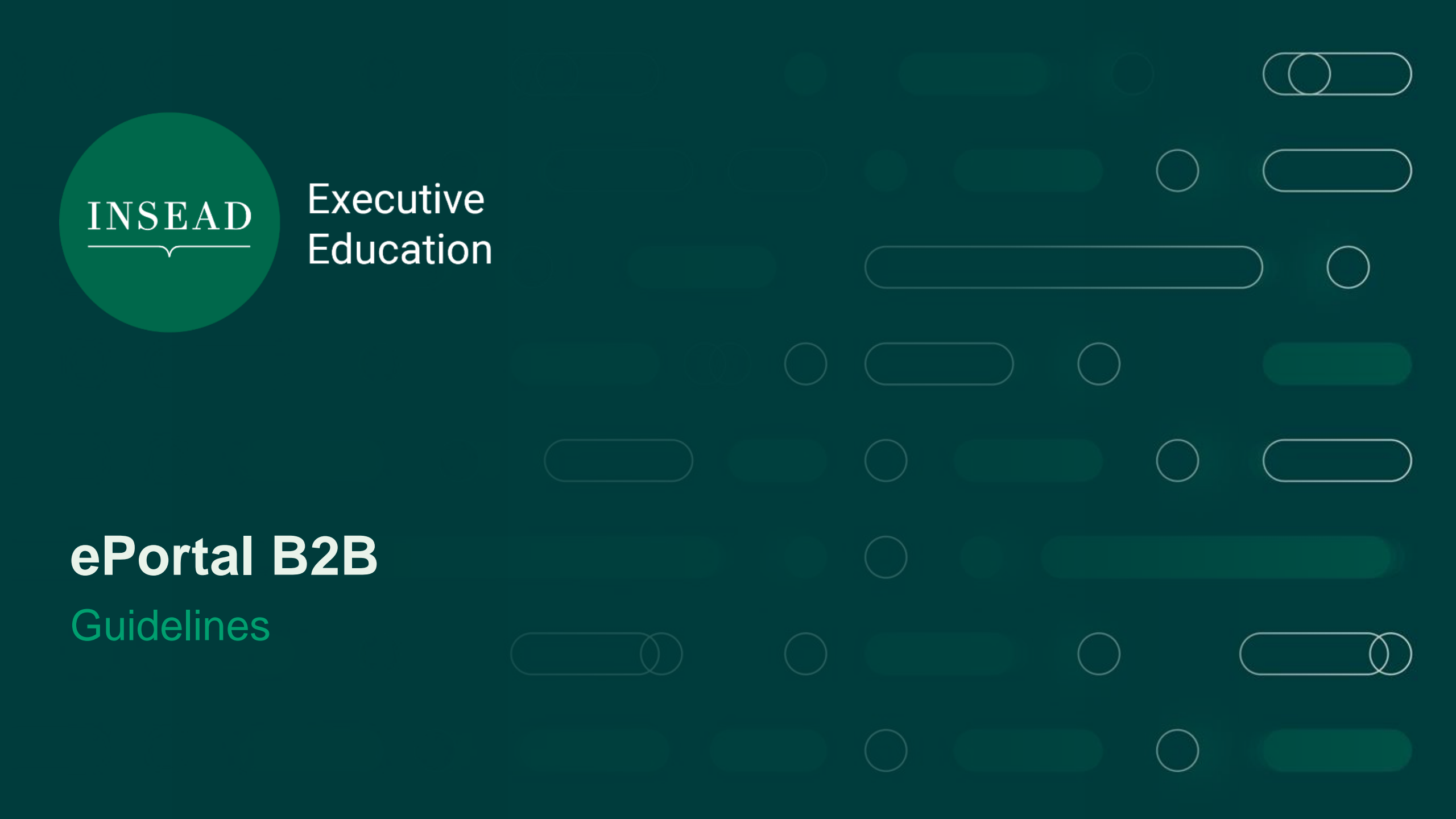

## **Registration Page**

Simply input your details and Company Name.

Please make sure that the company is not already listed on the dropdown that will appear.

#### First Name\* Last Name\* Gender\* --Select One--Company Country Select the company country Company Name Job Title Business email address\* Please Fill the Required Field Contact Number\* + (Country code) Password\* I Agree with INSEAD's Privacy Policy

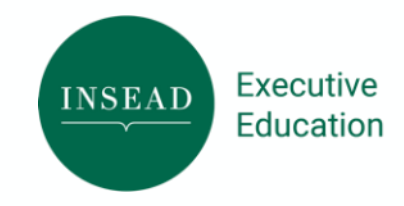

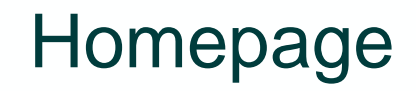

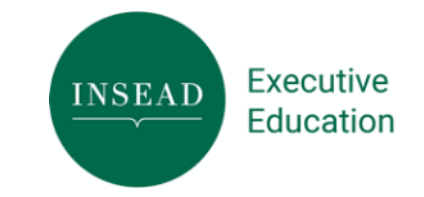

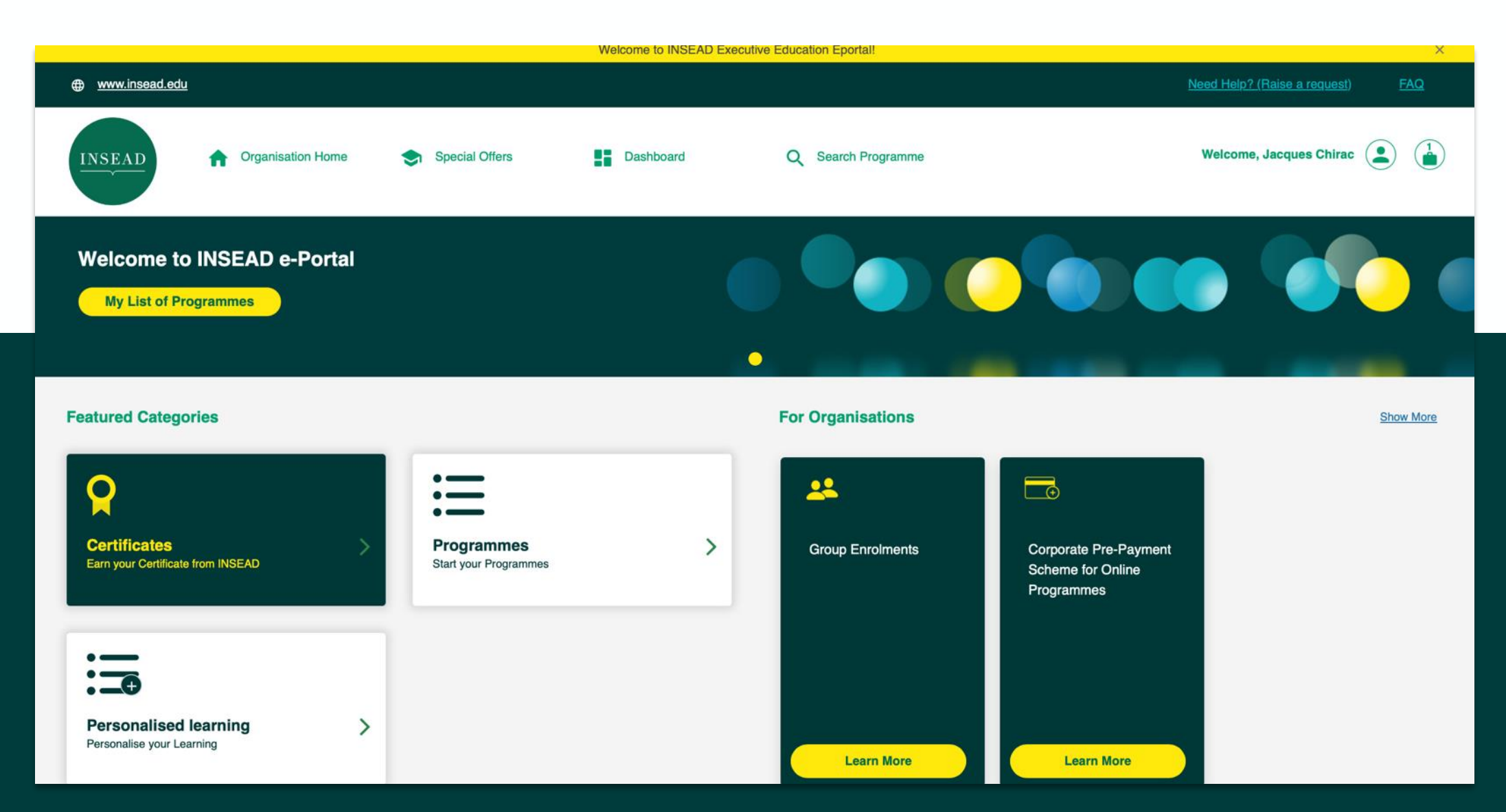

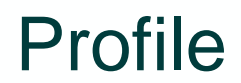

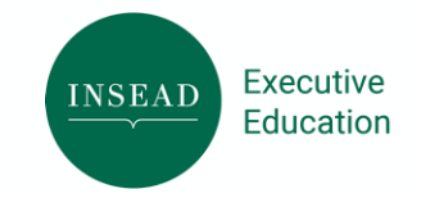

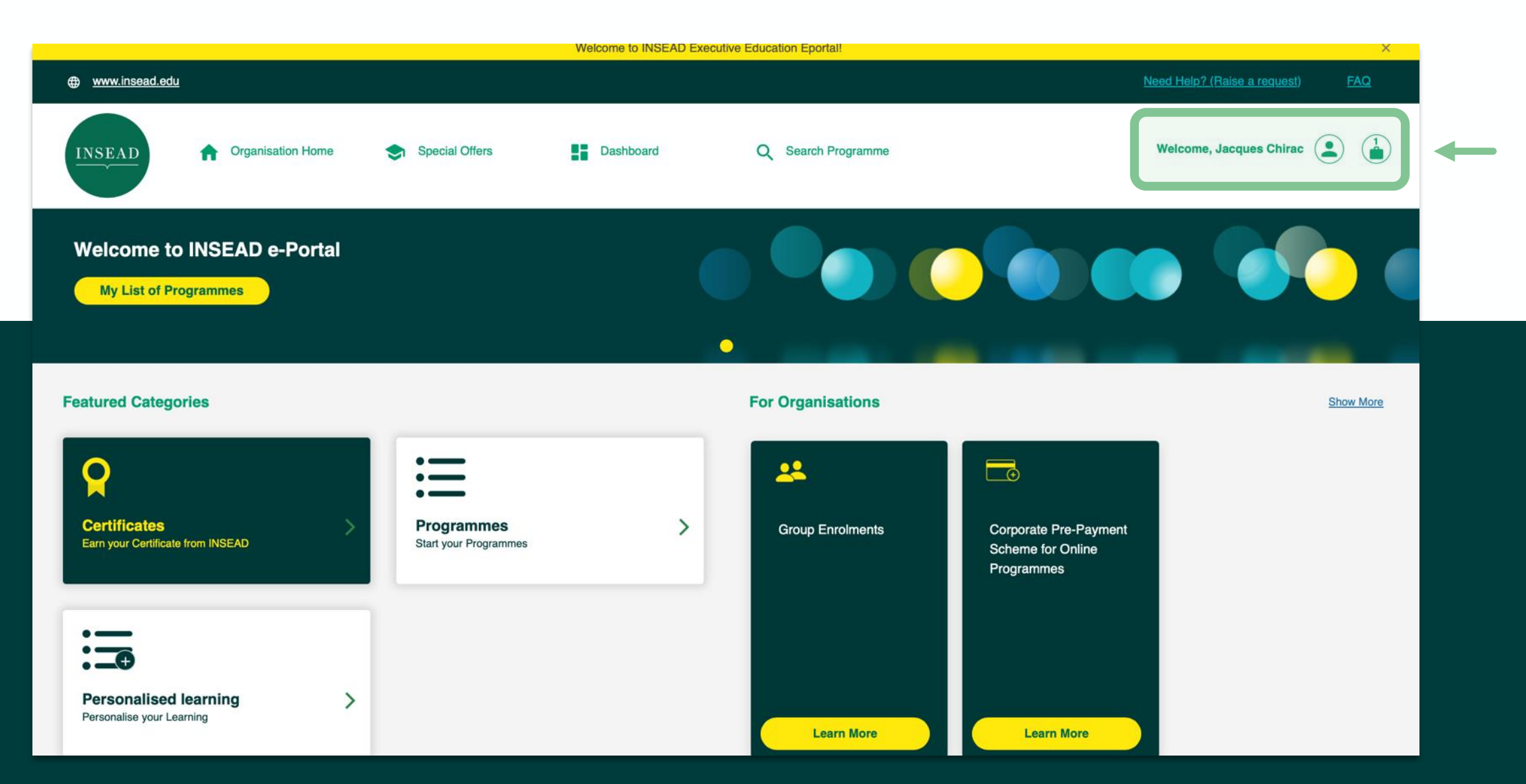

#### Mandatory Email extension

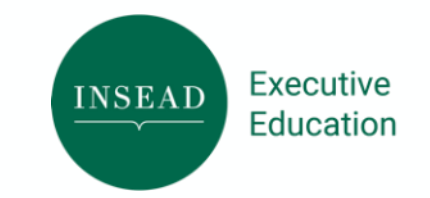

|                                                                                                    |                                                                                         | Welcome to INSEAD Executive E         | ducation Eportal!  |                         |                                 | ×  |
|----------------------------------------------------------------------------------------------------|-----------------------------------------------------------------------------------------|---------------------------------------|--------------------|-------------------------|---------------------------------|----|
| ⊕ www.insead.edu                                                                                        |                                                                                         |                                       |                    |                         | eed Help? (Raise a request) FAQ |    |
| INSEAD   Organisation Home                                                                              | Special Offers                                                                          | ashboard                              | Q Search Programme |                         | Welcome, Jacques Chirac 🈩       |    |
| Personal Information                                                                                    | Organisation Billing Details<br>Billing country*                                        |                                       |                    | Billing state/ province |                                 |    |
| Contact Information                                                                                     | France The values entered are not editable, for                                         | further changes please raise a ticket | •                  | None                    |                                 | •  |
| Work Experience                                                                                         | Billing city*                                                                           |                                       |                    | Billing street*         |                                 |    |
| Organisation Billing Details & Extension                                                                | Paris                                                                                   |                                       |                    | Palais de l'Elysée      |                                 | 1, |
| Organisation Contact List                                                                               | Billing zip code / Postal code * 75800                                                  |                                       |                    | VAT/Tax ID Number       |                                 |    |
| My Requests                                                                                             |                                                                                         |                                       |                    |                         |                                 |    |
| This field is mandatory to allow for participants to sign                                               | Email Extensions<br>Email Extensions for Nominations (e.g. @a<br>@icloud.com,@gmail.com | abc.com)                              |                    |                         |                                 |    |
| up with the professional address.                                                                       | @icloud.com                                                                             |                                       |                    | @gmail.com              |                                 |    |
| For example INSEAD here<br>allows only participant with<br>email address @icloud.com<br>and @gmail.com. |                                                                                         |                                       |                    |                         |                                 |    |

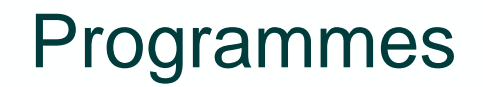

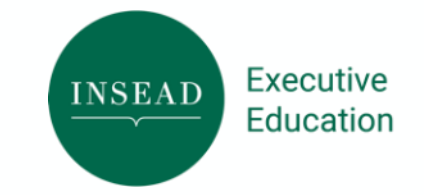

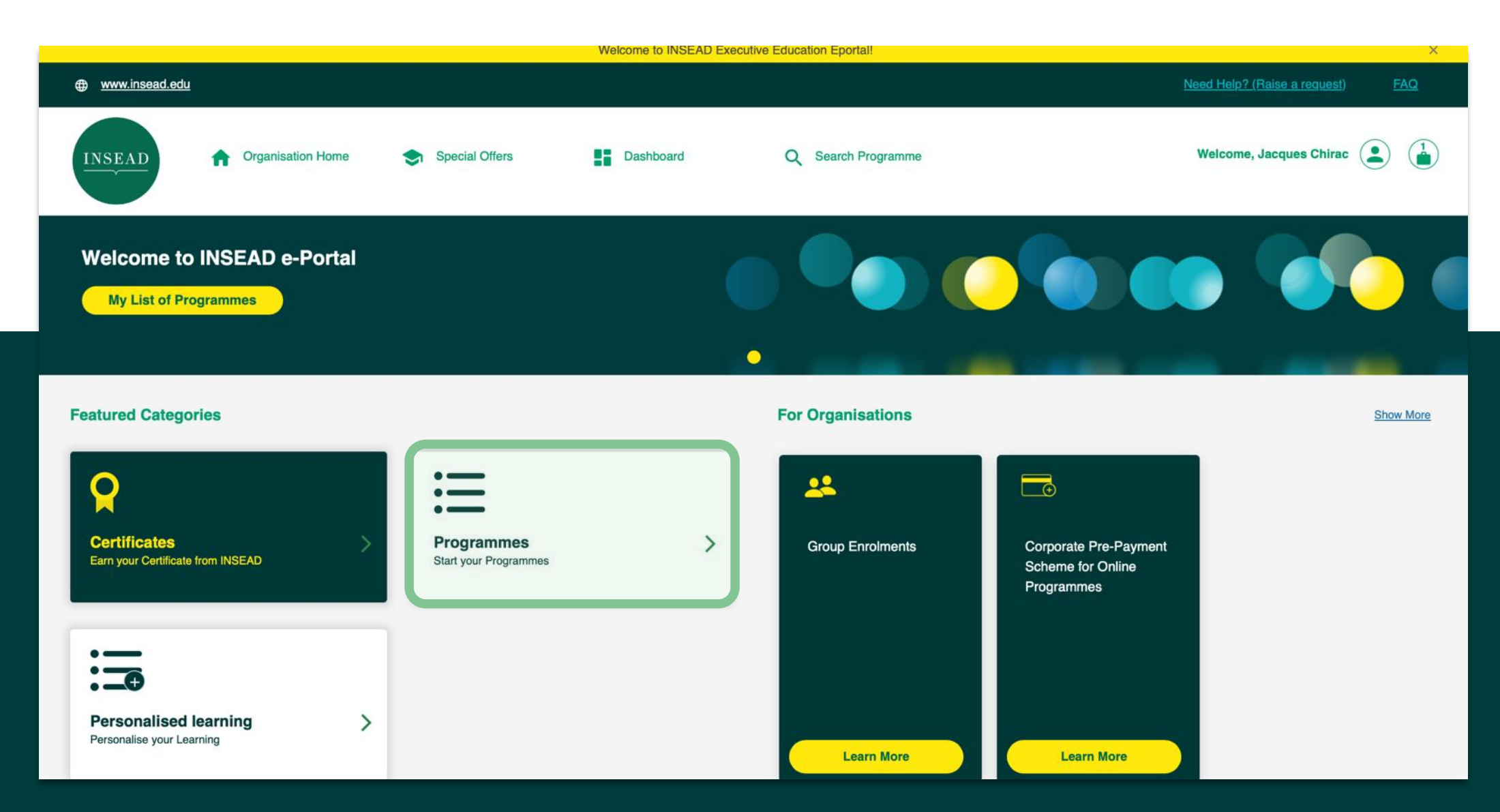

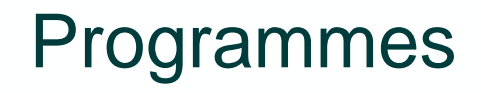

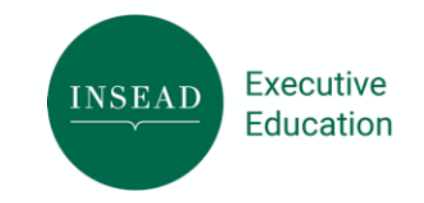

| www.insead.edu                                                                 |                                                                            | Need Help? (Raise a request)                                                 | FAQ                 |
|--------------------------------------------------------------------------------|----------------------------------------------------------------------------|------------------------------------------------------------------------------|---------------------|
| Certificates Programmes Persona                                                | lised learning                                                             |                                                                              |                     |
| Open Online Programme Virtual Executive Coaching Face<br>Open Online Programme | Please choose your<br>programmes by clicking<br>on Add to Learning Cart    | You can view details of the<br>programmes by clicking on<br>« View Details » |                     |
| Advancing Diversity and Inclusion                                              | Executive Presence and Influence                                           | Negotiation Fundamentals                                                     | Programme           |
| <ul> <li>Next Start Date : May 15, 2023</li> <li>S Weeks € 1,950</li> </ul>    | <ul> <li>Next Start Date : May 8, 2023</li> <li>5 Weeks € 1,950</li> </ul> | ● On-Demand €                                                                | 490                 |
| View Details Add to Learning Cart                                              | View Details Add to Learning Cart                                          | View Details Add to Learning Cart                                            |                     |
|                                                                                | Build the foundations to become an expert neg<br>On-demand programme       | potiator                                                                     | which contacts: and |

deploy the strategies that will enhance your negotiating behaviours and outcomes, and those of other people.

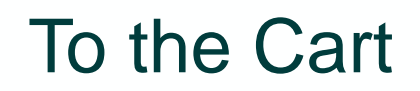

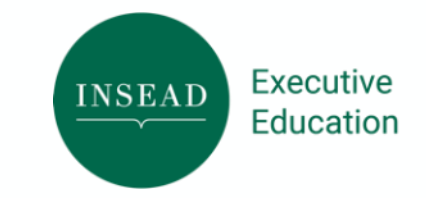

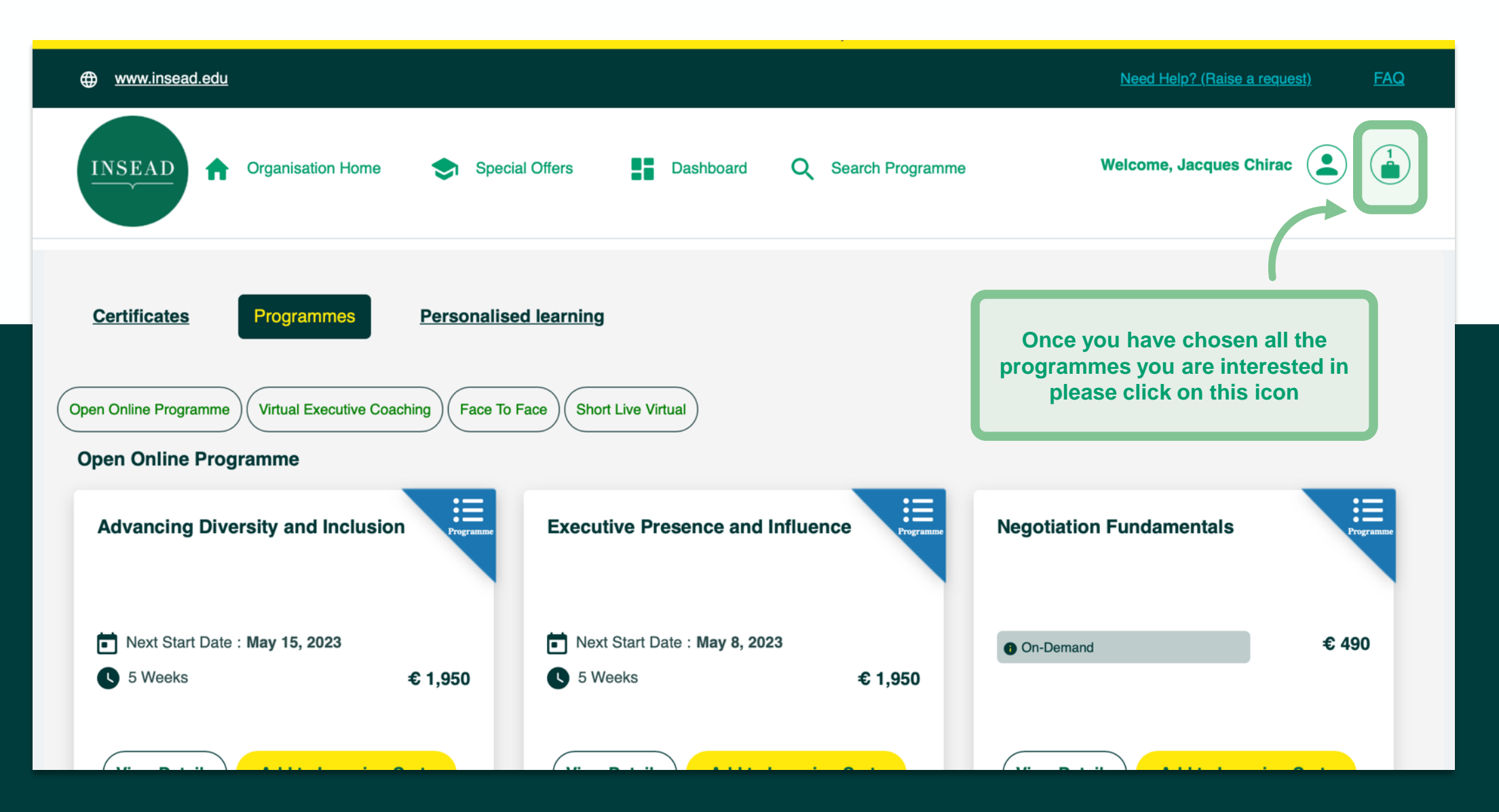

## Learning Cart

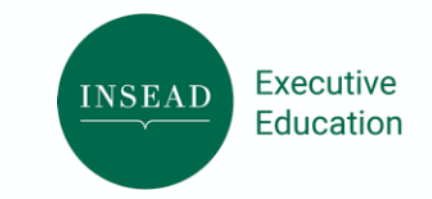

|                                           |                                  | _                                  | Order Details |                | <br>- Payment |
|-------------------------------------------|----------------------------------|------------------------------------|---------------|----------------|---------------|
| Learning Cart                             |                                  |                                    |               |                |               |
| Programmes                                | Fee                              | Offering                           | Final Fee     |                |               |
| Strategic Negotiations                    | €9750                            | 20% 🛛                              | €7800         | ۱              |               |
| Starts on Oct 9, 2023                     | 5<br>If you want to reserve more | *<br>e than 25 seats then          |               |                |               |
| Here you can select<br>the session / date | Here you<br>the numb<br>up       | can select<br>er of seats<br>to 25 | רן            |                |               |
| Subtotal<br>Offering                      |                                  |                                    |               | €9750<br>€1950 |               |
| Tuition Fees (does not include tax)       |                                  |                                    |               | €7800          |               |
|                                           |                                  |                                    |               |                |               |

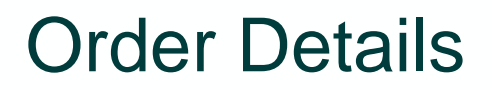

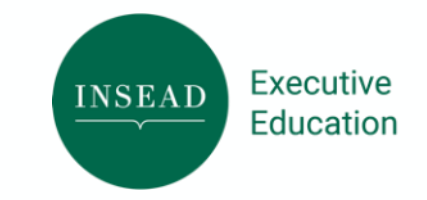

| www.insead.edu                                                                                                    | <u>Need Help? (Raise a request)</u> FAC                                      |
|----------------------------------------------------------------------------------------------------|------------------------------------------------------------------------------|
| Learning Cart Orde                                                                                                    | er Details Payment                                                           |
| <b>Objective</b><br>Please highlight the challenges you wish the programme(s)/training could help add<br>executives/employees * | dress for your organisation and list one or two learning objectives for your |
| Billing Information                                                                                                    | Please fill up<br>the informations                                           |
| Company Country*                                                                                                    | Company Street*                                                              |
| France                                                                                                    | Palais de l'Elysée                                                           |
| Company City *                                                                                                    | Company State / Province                                                     |
| Paris                                                                                                    | None                                                                         |
| Company Zip/Postal Code *                                                                                                    | PO Number                                                                    |
| 75800                                                                                                    |                                                                              |
|                                                                                                    |                                                                              |

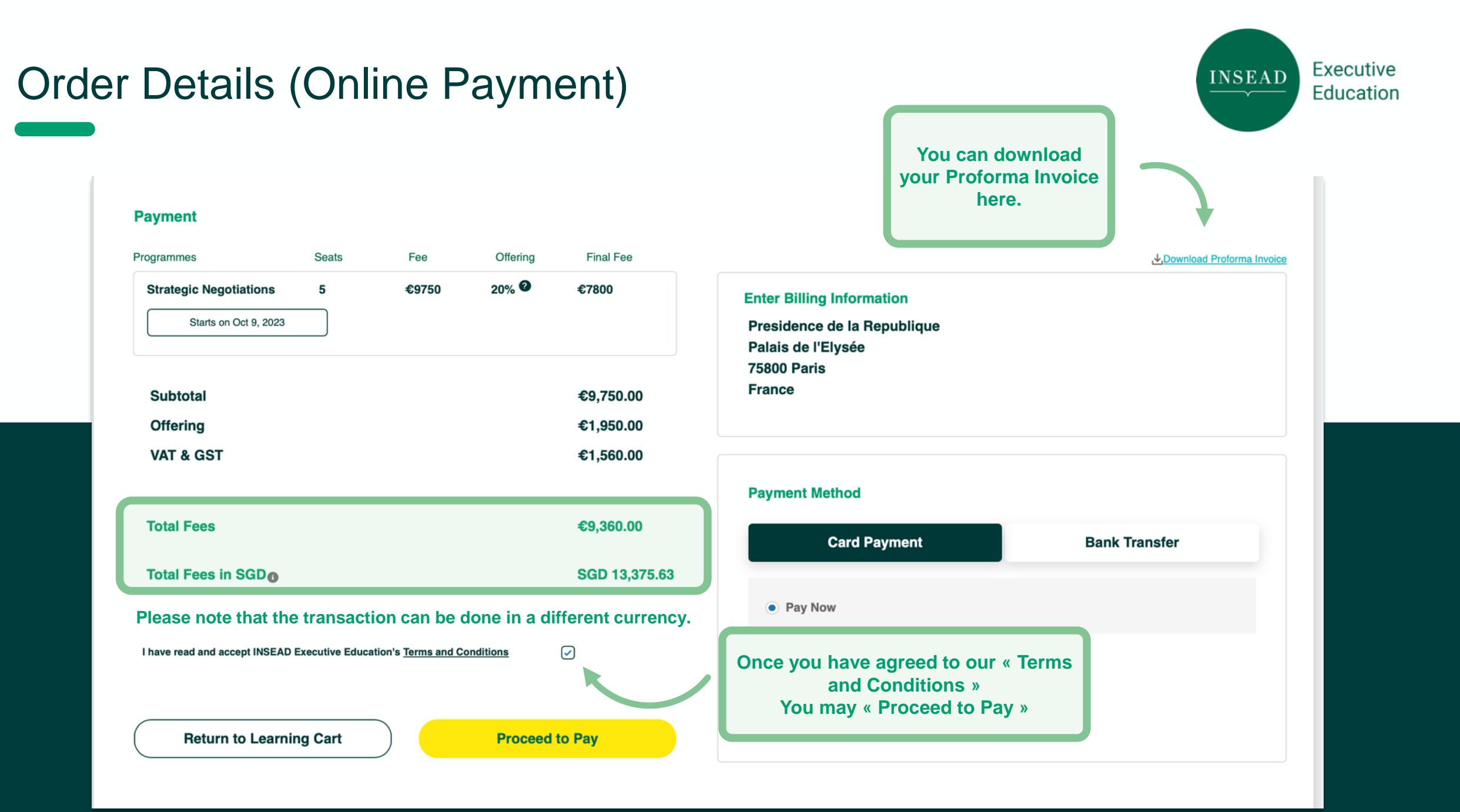

#### OFFLINE PAYMENT **Order Details**

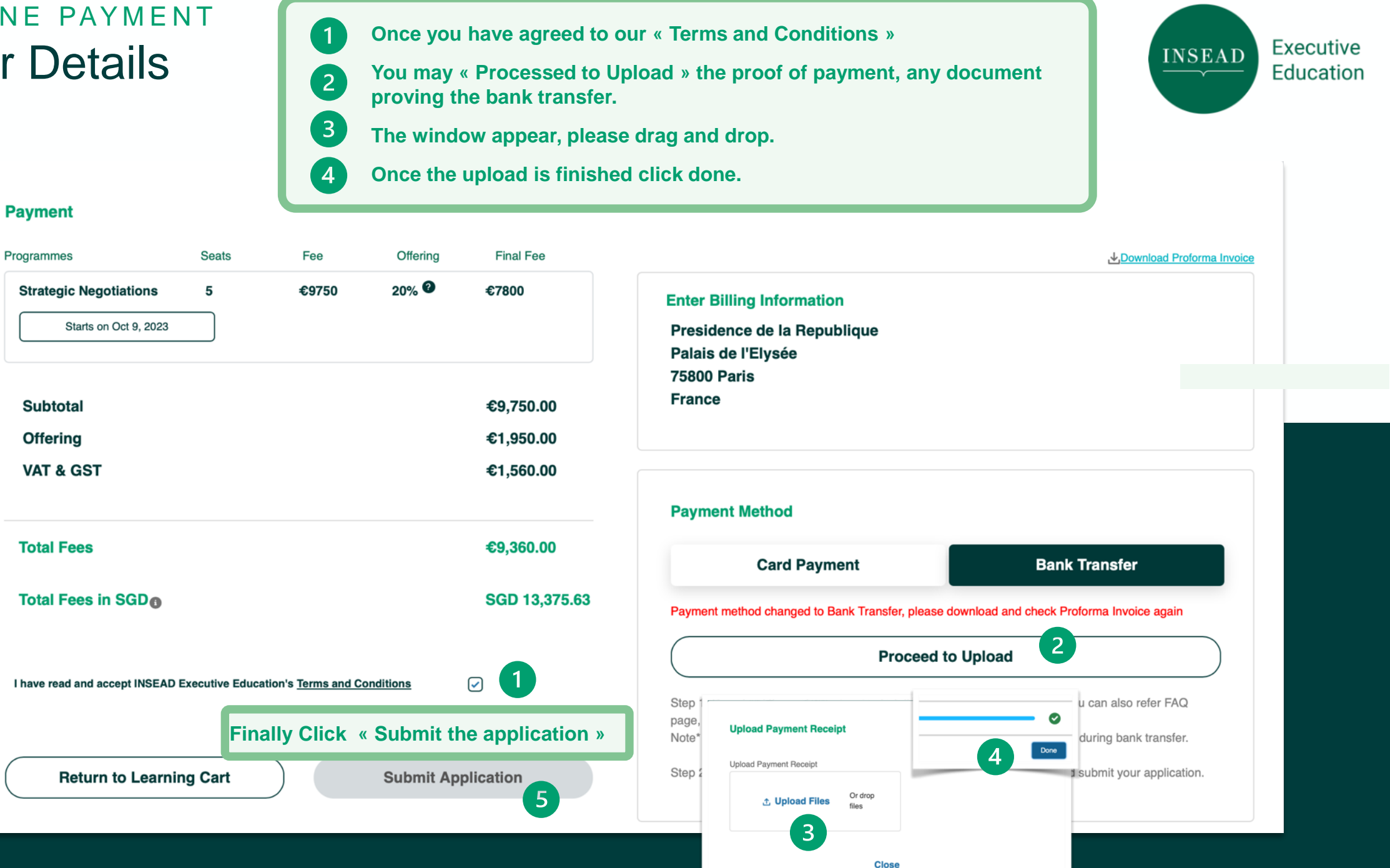

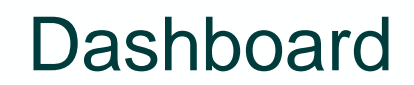

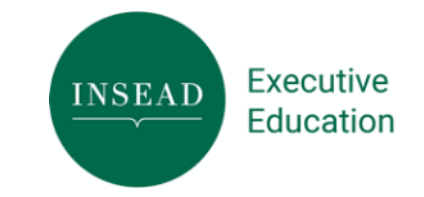

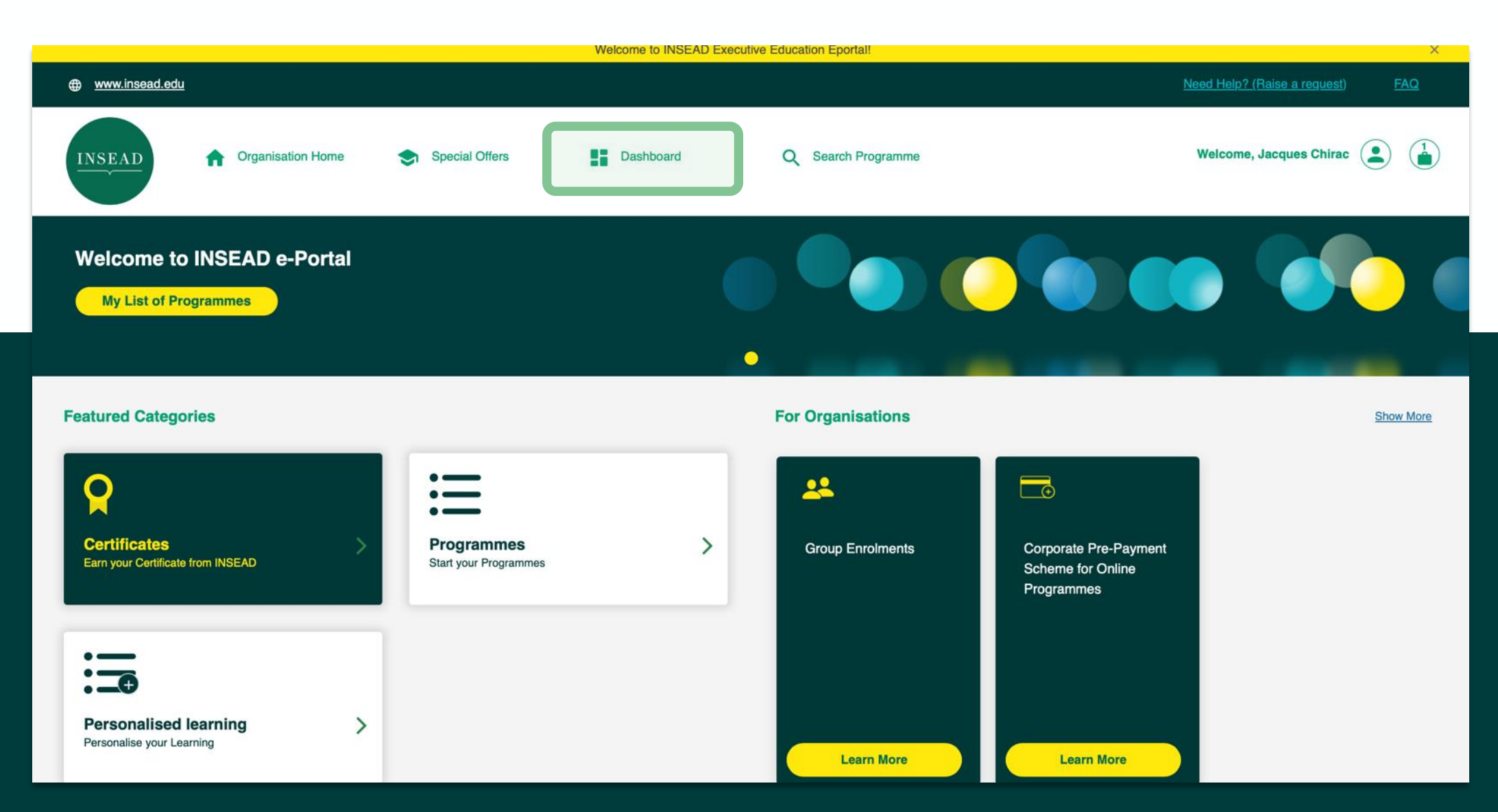

#### Dashboard

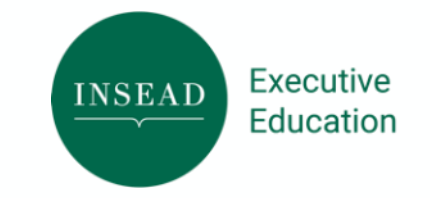

www.insead.edu Welcome, Jacques Chirac Organisation Home Special Offers Dashboard Q Search Programme ÷. INSEAD My Dashboard Overview **Applicant Progress** My List of Programmes Welcome to your dashboard Important Notice : Ensure all email domains "@example" are approved by visiting here If you plan to nominate yourself, use a different email address than the one you currently use. This also applies to anyone with a HR access on the platform. To apply, create a new account with your alternate email address. 20 Overview: 3 ways to nominate users Seats Programmes Completed 1: Nominate users via the "Nominate" button, and enter their first, last name and email address. You are only able to nominate 25 participants or less for a purchased product. 2: Nominate users via bulk upload by downloading a template, and entering participants' first, last name, email address, and the specific products and sessions. You must nominate at least 25 participants at one time. 3: Nominate users via voucher code generation by clicking on "Generate voucher code" under "My List of Programmes" and distribute it offline to participants. Please ready the above instruction carefully before going any further n n **Certificates in Progress Programmes in Progress** 

### Dashboard - Nomination - Method 1

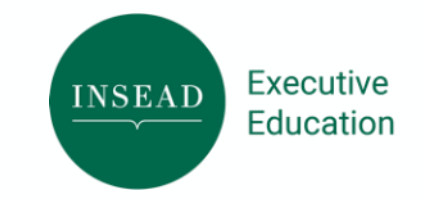

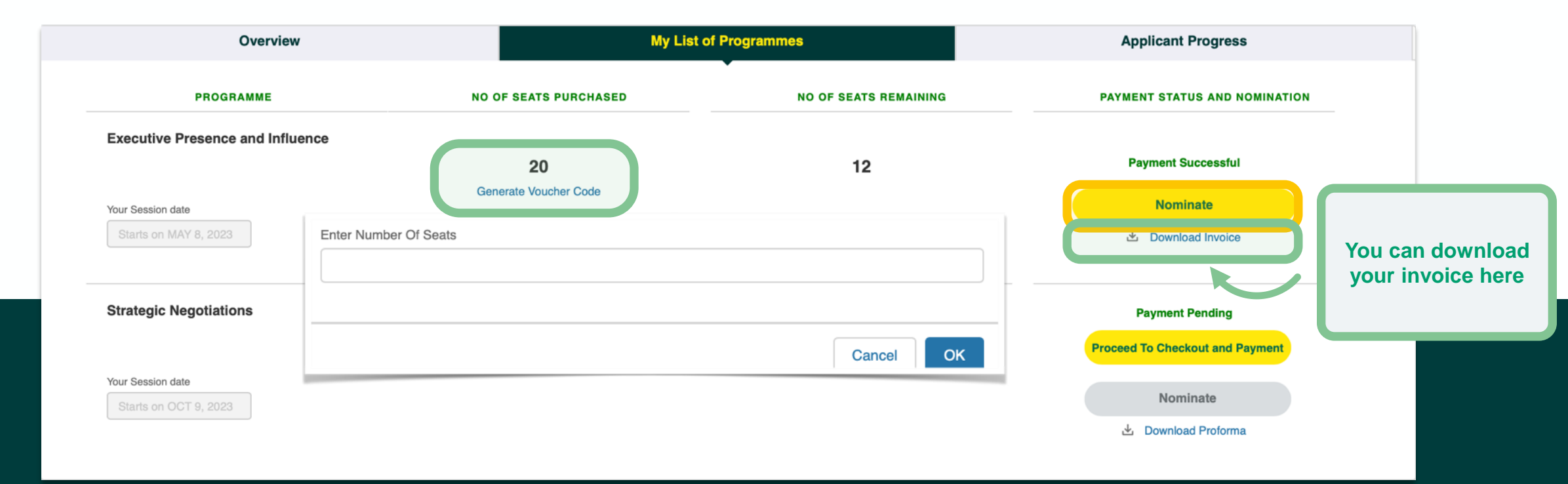

Once you click on

« Generate Voucher Code »

Please enter the number of Seats you need at the moment. You will than receive the Voucher Code on your email Inbox. You can then distribute them as you see fit If you click on « Nominate » Please refer to the next page.

| Nominate Your Participants                                                                                                    |                                                              |                                                                          | 12<br>0                                                                              |
|----------------------------------------------------------------------------------------------------|--------------------------------------------------------------|--------------------------------------------------------------------------|--------------------------------------------------------------------------------------|
| WELCOME                                                                                                    | Programme and Session Selection                              |                                                                          |                                                                                      |
| Important Notice : Ensure all email domains "@example" are approved by visiting here If you plan to nominate yourself, use a different email address than the one you currently use. This also applies to anyone with a HR access on the platform. To apply, create a new account with your alternate email address. | Your Programme Or Certificate Executive Presence and Influen | ncə                                                                      |                                                                                      |
| Overview: 3 ways to nominate users<br>1 : Nominate users via the "Nominate" button, and enter their first, last name and email address. You are only able to nominate                                                                                                    | Go To Prog                                                   | ramme List Nominate                                                      |                                                                                      |
| 25 participants or less for a purchased product.<br>2 : Nominate users via bulk upload by downloading a template, and entering participants' first, last name, email address, and<br>the specific products and sessions. You must nominate at least 25 participants at one time.                                     |                                                              | Nominate and Submit                                                      |                                                                                      |
| 3 : Nominate users via voucher code generation by clicking on "Generate voucher code" under "My List of Programmes" and distribute it offline to participants.                                                                                                    | Please enter the email domains you wish to gran              | allow. This feature is to prevent external people without a corporate en | mail to use a discount improperly. You can disable this security via 'Restrict Email |
| ن Download template                                                                                                    |                                                              |                                                                          |                                                                                      |
|                                                                                                    | rticipant 1: First Name                                      | Participant 1: Last Name                                                 | Participant 1: Email Address<br>Enter email address                                  |
| Please give the Participants First                                                                                                    | rticipant 2: First Name<br>Enter first name                  | Participant 2: Last Name<br>Enter last name                              | Participant 2: Email Address<br>Enter email address                                  |
| Name, Last Name and Email.<br>The Participant will receive the voucher if the B2C                                                                                                    | rticipant 3: First Name                                      | Participant 3: Last Name                                                 | Participant 3: Email Address                                                         |
| You can add up to 25 Participants.<br>Click « Nominate to finalise »                                                                                                    | rticipant 4: First Name                                      | Participant 4: Last Name                                                 | Participant 4: Email Address                                                         |
| domaine                                                                                                    | Takan Bank a same                                            | Add another participants Nominate                                        | Cancel                                                                               |

### Dashboard - Nomination - Method 2

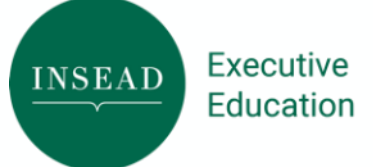

| Nominate Your Participants                                                                                                    | 12<br>©                                                        |
|----------------------------------------------------------------------------------------------------|----------------------------------------------------------------|
| WELCOME                                                                                                    | Programme and Session Selection                                |
| <b>Important Notice :</b> Ensure all email domains "@example" are approved by visiting here If you plan to nominate yourself, use a different email address than the one you currently use. This also applies to anyone with a HR access on the platform. To apply, create a new account with your alternate email address. | Your Programme Or Certificate Executive Presence and Influence |
| Overview: 3 ways to nominate users                                                                                                    | Go To Programme List Nominate                                  |
| 1 : Nominate users via the "Nominate" button, and enter their first, last name and email address. You are only able to nominate 25 participants or less for a purchased product.                                                                                                    |                                                                |
| 2: Nominate users via bulk upload by downloading a template, and entering participants' first, last name, email address, and the specific products and sessions. You must nominate at least 25 participants at one time.                                                                                                    |                                                                |
| 3 : Nominate users via voucher code generation by clicking on "Generate voucher code" under "My List of Programmes" and distribute it offline to participants.                                                                                                    | Lupload template                                               |
|                                                                                                    |                                                                |

Executive

Education

INSEAD

#### Dashboard - Nomination - Method 3

Last Method of Nomination, above 25 participants Download the excel files template - fill the First Name - Last Name - Email - Programme/Session Once done, please upload the file

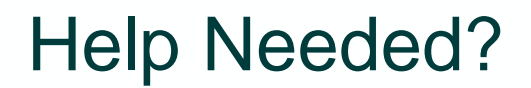

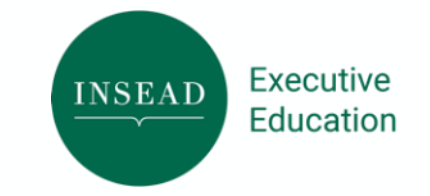

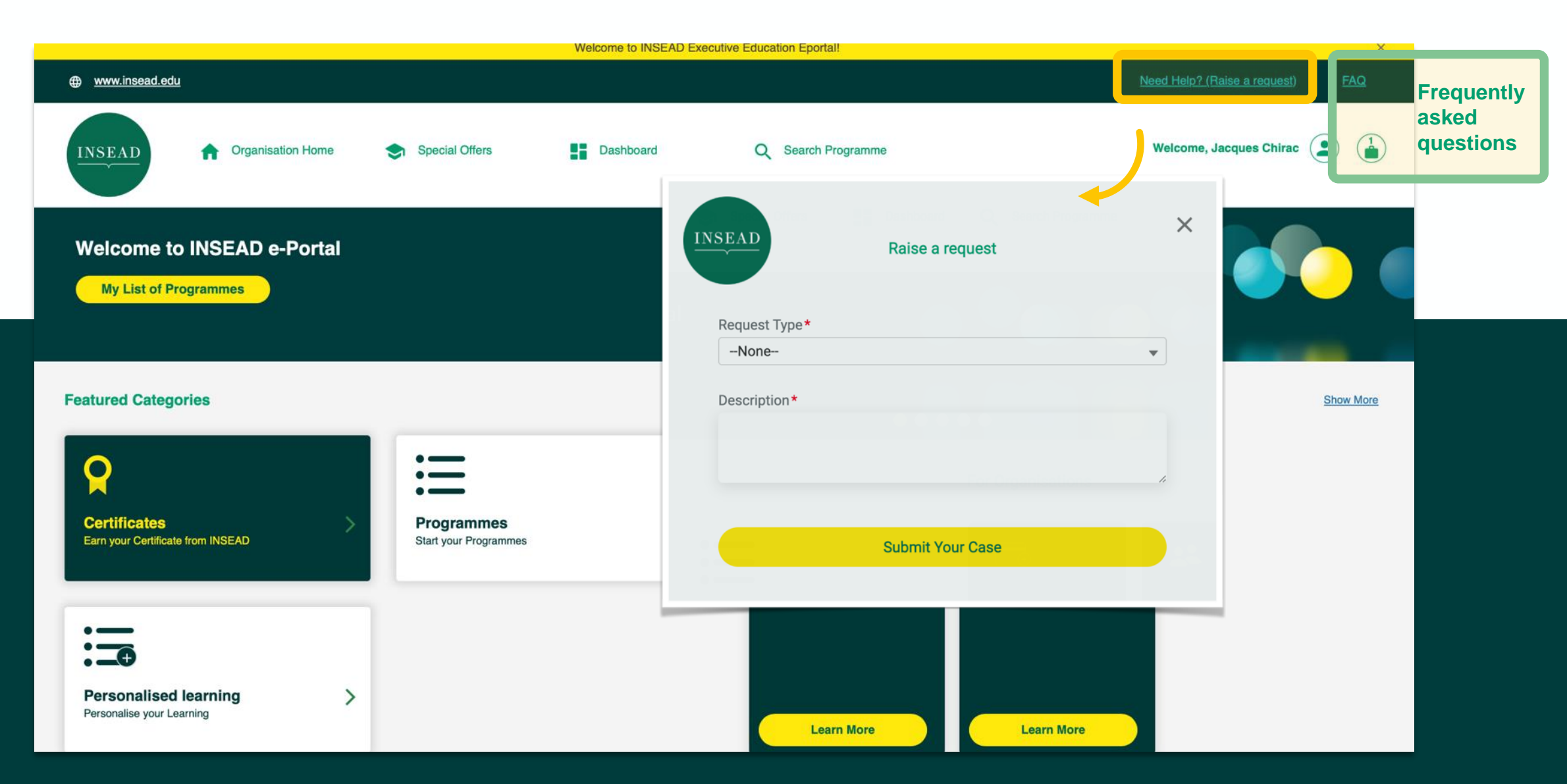

#### Pre Payment Scheme (PPS)

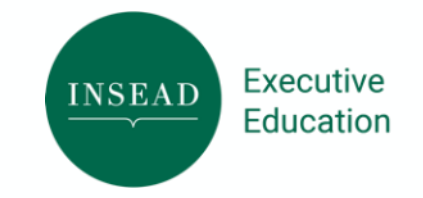

⊕ <u>www.insead.edu</u> Need Help? (Raise a request)  $\bullet \bullet \bullet \bullet \bullet \bullet$ **Featured Categories** For Organisations Show More **T** ~  $\bigcirc$ Corporate Pre Group Enrolment Certificates Programmes > Payment Scheme Earn your Certificate from INSEAD Start your Programmes · \_\_ + Personalised learning > Personalise your Learning Learn More Learn More

Recommended Programmes for your organization

00

|                                                 | Contact us                                                                                                    |                                                                                                    |
|-------------------------------------------------|----------------------------------------------------------------------------------------------------|----------------------------------------------------------------------------------------------------|
|                                                 |                                                                                                    |                                                                                                    |
| itions might prepay rent, wages, revolving line | nes of credit, or other short-term or long-term debt obliga<br>g the debt through another lender or by paying the entire o                                | ions.<br>ebt                                                                                                    |
| IR ¢                                            | Add to Learning Cart<br>Download Brochure                                                                                                    |                                                                                                    |
|                                                 | de by an individual, a corporation, or any oth<br>ations might prepay rent, wages, revolving lin<br>they might pay a loan off early, by refinancing<br>JR | de by an individual, a corporation, or any other type of organization.<br>ations might prepay rent, wages, revolving lines of credit, or other short-term or long-term debt obligation<br>they might pay a loan off early, by refinancing the debt through another lender or by paying the entire d<br>UR + Add to Learning Cart<br>Download Brochure |

## PPS - Learning Cart

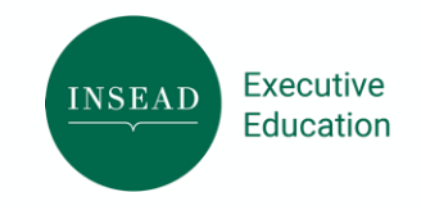

| ww.insead.edu                                        |        |             |               |        | <u>Need Help? (Raise a request)</u> F        |
|------------------------------------------------------|--------|-------------|---------------|--------|----------------------------------------------|
| Learning Cart                                        |        |             |               |        | Recommended Programmes for your organization |
| Programmes                                           | Fee    | Offering    | Final Fee     |        |                                              |
| Corporate Pre Payment<br>Scheme                      | €50000 | 0% 🛿        | €50000        | ١      | Strategy in the Age of Digital               |
| 50 SEATS @50000 EUR                                  | To sel | ect the nun | nber of seats |        | Next Start Date : Oct 23, 2023               |
|                                                      |        |             |               |        | S Weeks €1950                                |
|                                                      |        |             |               |        | View Details Add to Learning Cart            |
| Subtotal                                             |        |             | €             | 50 000 |                                              |
| Offering                                             |        |             |               | €0     |                                              |
|                                                      |        |             |               |        |                                              |
| Tuition Fees (does not includ                        | e tax) |             | €             | 50 000 |                                              |
| Tuition Fees (does not includ<br>Browse To Programme | e tax) | ſ           | €<br>Next     | 50 000 | The rest of the flow is exactly              |

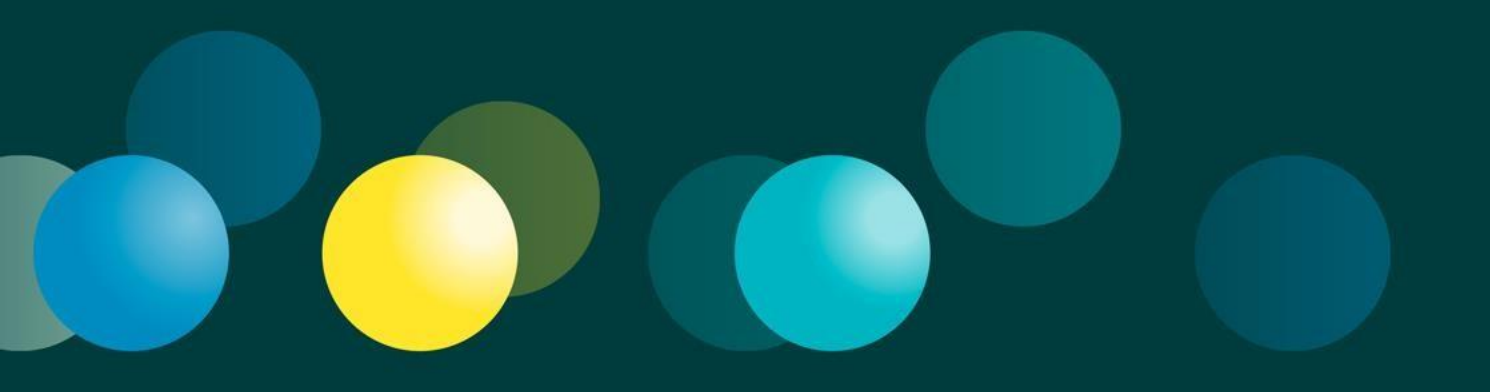